## Consulta de Saldo no Almoxarifado no Final de Mês (CCESA795)

Esta documentação é válida para todas as versões do Consistem ERP.

## **Pré-Requisitos**

Não há.

Acesso

Módulo: Entradas - Estoques

Grupo: Consultas de Posição do Estoque

## Visão Geral

Neste programa são informados os parâmetros que permitem realizar a consulta da posição mensal do estoque por natureza no período informado.

| Campo                    | Descrição (os campos assinalados com '*' são de preenchimento obrigatório)                                                                                     |
|--------------------------|----------------------------------------------------------------------------------------------------|
| Natureza                 | Informar o código da natureza de operação para a consulta.                                                                                                    |
|                          | Botão F7<br>Apresenta tela com as naturezas cadastradas no programa Cadastro de Natureza de Estoque (CCESA005) para seleção.                                   |
|                          | Importante<br>Para empresas do ramo de confecção, após informar a natureza será apresentado o programa Produto (CCCGI985) para<br>complementar as informações. |
| ltem                     | Informar o código do item para a consulta, ou teclar "Enter" no campo em branco para considerar todos.                                                         |
|                          | Botão F7<br>Apresenta o programa Consulta de Estruturação Itens do Estoque (CCCGI600) para consulta e seleção.                                                 |
| Mês/Ano*                 | Informar o mês e o ano que determinam o período para a consulta.                                                                                               |
|                          | Importante<br>São sugeridos mês e ano correntes, mas é possível alterar.                                                                                       |
| Descrição                | Exibe a descrição do item selecionado no grid.                                                                                                    |
| Colunas do Grid          | Descrição                                                                                                    |
| ltem                     | Exibe o código do item.                                                                                                    |
| Saldo Mês/Ano<br>Financ. | Exibe o saldo financeiro do item no período informado.                                                                                                    |
| Saldo Mês/Ano<br>Físico  | Exibe o saldo físico do item no período informado.                                                                                                    |
|                          |                                                                                                    |

| Botão     | Descrição                                                                                                    |
|-----------|----------------------------------------------------------------------------------------------------|
| Consultar | Exibe os dados da consulta conforme filtros informados.                                                                                    |
| Limpar    | Limpa os dados da tela para nova consulta.                                                                                                 |
| Verif.    | Apresenta o programa Consulta de Posição do Estoque por Natureza/Item (CCESA631) para visualização dos dados do estoque.                   |
| Lista     | Solicita confirmação para emissão da listagem com os dados exibidos na consulta de acordo com os filtros informados.                       |
|           | Importante<br>Após informar o nível, é apresentada tela para seleção do tipo de conteúdo.<br>As opções são:<br>Físico<br>Físico/Financeiro |
|           | Após seleção, é solicitada confirmação para a emissão da listagem com os dados da consulta de acordo com os filtros<br>informados.         |
| Resumo    | Apresenta o programa Resumo por Unidade (CCESA672) para visualização das quantidades e valores por unidade de armazenamento.               |
| Solic.    | Apresenta o programa Consulta de Item da Solicitação por Produto (CCESU610) para visualização dos dados das solicitações em aberto.        |
| Pedido    | Apresenta o programa Consulta de Item de Pedido de Compra por Produto (CCESU665) para visualização dos dados de estoque.                   |
| Fim       | Finaliza a consulta e retorna ao menu.                                                                                                    |

Atenção As descrições das principais funcionalidades do sistema estão disponíveis na documentação do Consistem ERP Componentes. A utilização incorreta deste programa pode ocasionar problemas no funcionamento do sistema e nas integrações entre módulos.

Exportar PDF

Esse conteúdo foi útil?

Sim Não